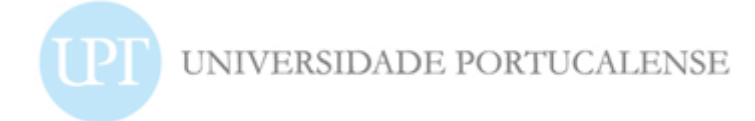

# Requisição de cartão de estudante

Em <u>http://siupt.uportu.pt</u> acede a:

• Suporte>cartão de estudante

Deverá verificar se a informação de dados pessoais está correta

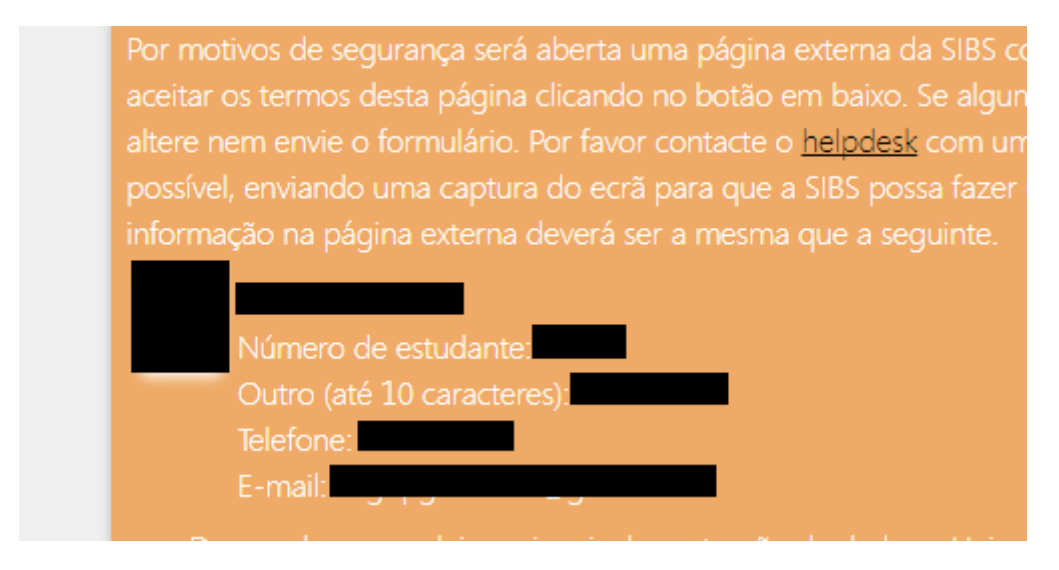

Compreendo e aceito os termos acima definidos e desejo iniciar este processo

Anexa a fotografia previamente gravada no seu pc.

A mesma deverá ter a dimensão de 250X270 pixeis

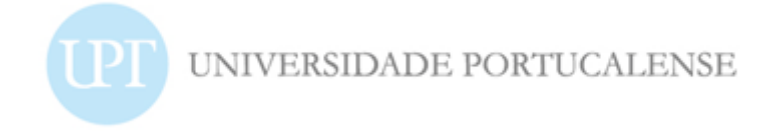

Fotografia:

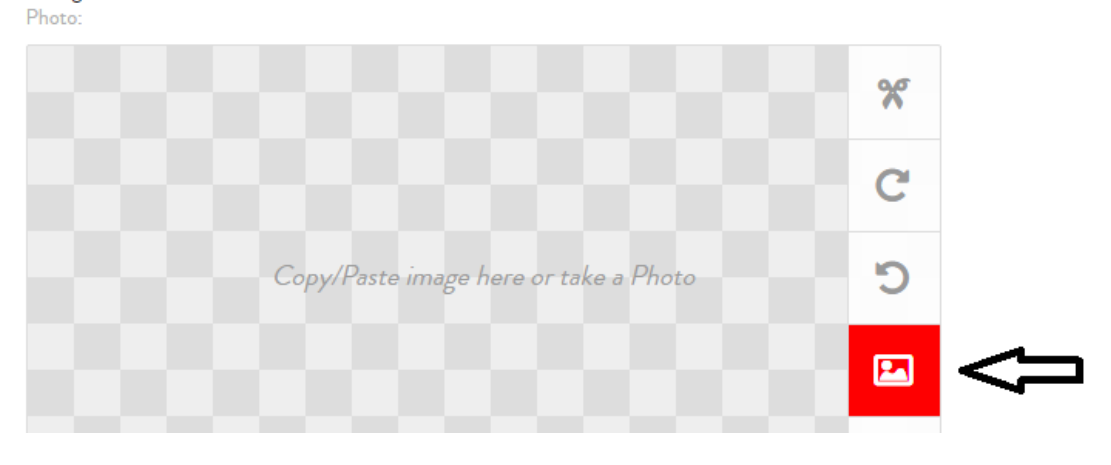

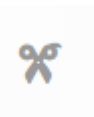

Para dimensionar a foto clica em

Posteriormente ajusta e valida.

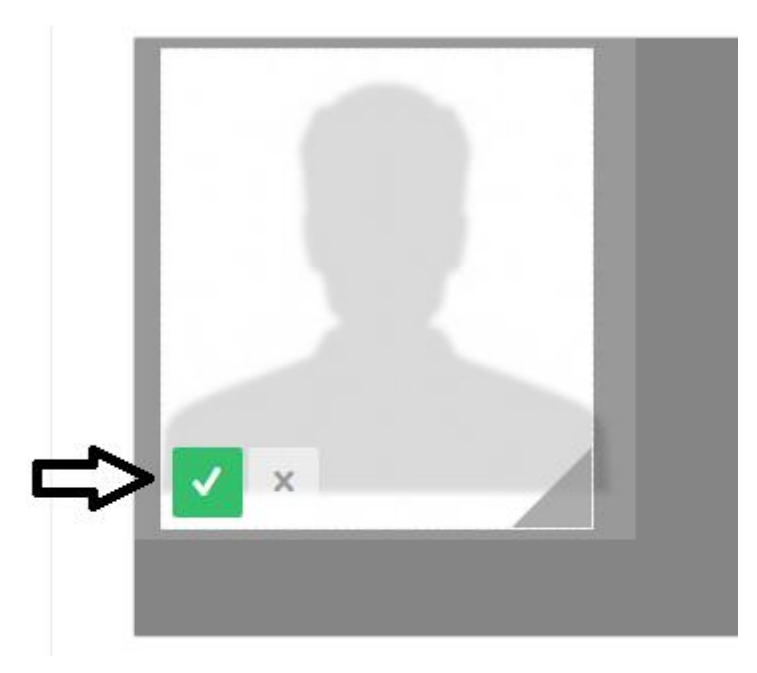

Nova verificação de dados:

- Nenhum destes campos pode ser alterado. Se verificar alguma informação não correta deverá reportar a mesma para <u>helpdesk@upt.pt</u>.
- Por questões de segurança o nº de identificação nunca está completo

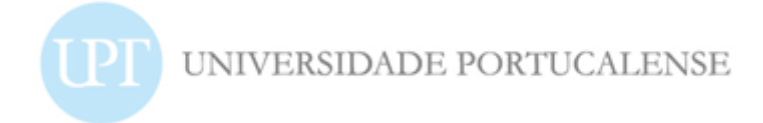

#### Tipo de documento de Identificação:

Type of Identification Document:

| utro |
|------|
|      |

(Para outro documento assinalar opção 'Outro' / For other document fill 'Outro' option)

## Nº de Identificação:

Identification Number:

(Preencher o quadrado mais à direita só para o BI ou CC / Fill in the rightmost square only for BI

### Nome a gravar no cartão:

Name to print on the card:

### Telefone:

Phone:

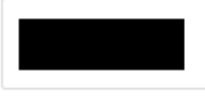

## Email:

Email:

Clica em "submeter" e imprime o pdf gerado

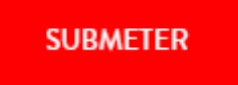